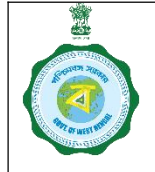

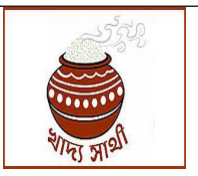

Ver. 1.0

Release Date: 03.09.24

In portal <u>https://epaddy.wb.gov.in/</u> facility for update of a farmer's bank account after payment transaction has failed, has been used in the ongoing KMS.

Meanwhile, Linkwell Telesystems Pvt. Ltd.,engaged as System Integrator vide work order no. 4450-FS dated 13.10.23 for paddy procurement, has prepared a facility for update of farmers which is currently in use.

So, update of bank account after failed payment transaction too became necessary to be developed afresh. The System Integrator has developed the same and has placed in the staging portal <u>https://epaddystg.wb.gov.in/</u>. the work will be done by the concerned Purchase Officer through the following steps:

1. The PO in his login will go to 'Failed Transaction' menu. The list of farmers whose payment has failed, will be visible to him. He can search through a date range filter.

| Dashboard                                     |            |                    |               |                                                 |             |             |                           |                      |                    |        |
|-----------------------------------------------|------------|--------------------|---------------|-------------------------------------------------|-------------|-------------|---------------------------|----------------------|--------------------|--------|
| Home                                          | T C        |                    |               |                                                 |             |             |                           |                      |                    |        |
| Farmer Registration                           |            | Bank Validat       | tion For Fail | ure Transaction                                 | s           |             |                           |                      |                    |        |
| 👤 Farmer Profile                              |            |                    |               |                                                 |             | _           |                           |                      |                    |        |
| 2 Self Schedule                               |            | From Date(Purchase | e Date)       | To Date(Purchase D                              | ate)        |             |                           |                      |                    |        |
| 2 Emergency Scheduk                           |            | 02-09-2024         | •             | 02-09-2024                                      | D           |             | Reset                     |                      |                    |        |
| 2 Farmer Delinking                            |            | Name               | Reg. No       | Bank                                            | Account No. | IFSC        | Date of Procure           | Quantity<br>(In KG.) | Amount<br>(In Rs.) | Mobile |
| 2 Weighing Scale                              |            | KAJALA BIBI        | 3330049129    | THE WEST BENGAL<br>STATE<br>COOPERATIVE<br>BANK | 105         | SBIN0010424 | 18/03/2024<br>15:11:46 PM | 5998                 | 130936             | 963231 |
| Weighing Device Rep     Apply to work for Nex | ort<br>KMS | HASENA BIBI        | 3330248528    | THE WEST BENGAL<br>STATE<br>COOPERATIVE<br>BANK | 1:8         | WBSCOMCCB07 | 19/03/2024<br>15:15:04 PM | 3000                 | 65490              | 801106 |
| 2024-25                                       |            | HASENA BIBI        | 3330248528    | THE WEST BENGAL<br>STATE<br>COOPERATIVE<br>BANK | 1 8         | WBSCOMCCB07 | 20/03/2024<br>15:57:05 PM | 3000                 | 65490              | 801106 |
|                                               |            | PALTU MANDAL       | 3330248537    | THE WEST BENGAL<br>STATE<br>COOPERATIVE         | 1 6         | WBSCOMCCB07 | 19/03/2024<br>15:16:47 PM | 2999                 | 65468              | 901995 |

2. Against a farmer, the PO will click on 'Edit' button.

| m Date(Purchas | e Date)     | To Date(Purchase D        | ate)                 |                    | _          |        |                    |         |
|----------------|-------------|---------------------------|----------------------|--------------------|------------|--------|--------------------|---------|
| 2-09-2024      |             | 02-09-2024                | •                    |                    | Search     | Reset  |                    |         |
| Account No.    | IFSC        | Date of Procure           | Quantity<br>(In KG.) | Amount<br>(In Rs.) | Mobile No. | Action | Status             | Confirm |
| 12)5           | SBIN0010424 | 18/03/2024<br>15:11:46 PM | 5998                 | 130936             | 9          | Edit   | Success by<br>Bank | Confirm |
| 12 8           | WBSCOMCCB07 | 19/03/2024<br>15:15:04 PM | 3000                 | 65490              | 8          | Edit   | Failed             | Confirm |
| 12 8           | WBSCOMCCB07 | 20/03/2024<br>15:57:05 PM | 3000                 | 65490              | 8          | Edit   | Failed             | Confirm |

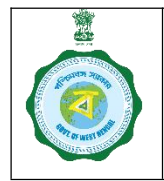

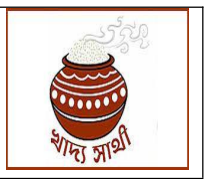

Ver. 1.0

Release Date: 03.09.24

3. When he enters the IFSC, name of the bank and the branch will get populated.

| Bank Validation For Failure Transactions               |              |        |                |  |
|--------------------------------------------------------|--------------|--------|----------------|--|
| FSC Code*                                              |              |        |                |  |
| WBSC0MCCB07                                            |              |        |                |  |
| Bank Name*                                             | Branch Name  |        |                |  |
| THE WEST BENGAL STATE COOPERATIVE BANK                 | SAGARDIGHI   |        |                |  |
| Account Number*                                        | Re-Account N | umber* |                |  |
| 1                                                      |              |        |                |  |
| 8 Byc(OTP)                                             |              |        |                |  |
|                                                        |              |        | D <sub>2</sub> |  |
| Upload Document * [Size:500KB][Format: jpg, jpeg, pdf] |              |        |                |  |
| Choose file No file chosen                             |              |        |                |  |
|                                                        | ave Reset    |        |                |  |

4. Next, he will enter and re-enter the new account no.

| Bank Validation For Failure Transactions               |                 |     |  | × |
|--------------------------------------------------------|-----------------|-----|--|---|
|                                                        |                 |     |  |   |
| FSC Code*                                              |                 |     |  |   |
| SBIN0010424                                            |                 |     |  |   |
|                                                        |                 |     |  |   |
| lank Name*                                             | Branch Name *   |     |  |   |
| STATE BANK OF INDIA                                    | EGRA BAZAR      |     |  |   |
| account Number*                                        | Re-Account Numb | er* |  |   |
| *******3148                                            | 1               |     |  |   |
| \adhaar Number*                                        |                 |     |  |   |
| Ekyc(OTP)                                              |                 |     |  |   |
|                                                        |                 |     |  |   |
| Jpload Document * [Size:500KB][Format: .jpg, .jpegpdf] |                 |     |  |   |
|                                                        |                 |     |  |   |
| Choose file No file chosen                             |                 |     |  |   |

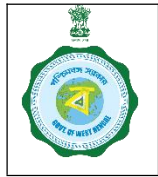

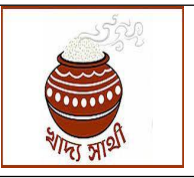

Ver. 1.0

Release Date: 03.09.24

5. Now, towards Aadhaar authentication, the PO will send OTP to Aadhaar-linked mobile no. by clicking 'eKYC (OTP)' button. Aadhaar number attached with this registration will be shown to the PO. He can see the same but cannot edit it. The received OTP is to be entered into the 'Enter OTP' field.

| IFSC Code* SBIN0010424 Bank Name* STATE BANK OF INDIA Account Number* | Branch Name *<br>EGRA BAZAR<br>Re-Account Number* |
|-----------------------------------------------------------------------|---------------------------------------------------|
| Bank Name* STATE BANK OF INDIA Account Number*                        | Branch Name *<br>EGRA BAZAR<br>Re-Account Number* |
| STATE BANK OF INDIA                                                   | EGRA BAZAR Re-Account Number*                     |
|                                                                       | Re-Account Rumber                                 |
|                                                                       |                                                   |
|                                                                       | Enter OTP *                                       |
| OTP sent successfully!                                                | Fine the off received on Thomas Validate OTP      |
| Upload Document * [Size500x8][Format: jpg. jpeg. pdf]                 |                                                   |
| Choose file No file chosen                                            |                                                   |

6. If the OTP is entered correctly, Aadhaar authentication will be successful.

| Bank Validation For Failure Transactions                                         | ×                  |
|----------------------------------------------------------------------------------|--------------------|
| IFSC Code*                                                                       |                    |
| SBIN0010424 Bank Name*                                                           | Branch Name *      |
| STATE BANK OF INDIA                                                              | EGRA BAZAR         |
| Account Number*                                                                  | Re-Account Number* |
| Aadhaar Number*                                                                  | Enter OTP *        |
| DTP sent successfully!                                                           |                    |
| Jpload Document * [Ster500KB][Format: jpg. jpeg. pdf] Chaose file No file chosen |                    |
| so                                                                               | Roset              |

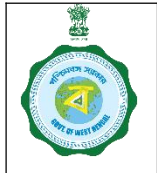

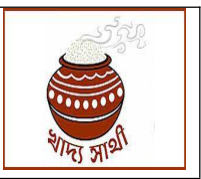

Ver. 1.0

Release Date: 03.09.24

7. As the last step, the PO will upload scanned copy of the bank passbook (pages showing account details) in pdf format.

|            | B                                           | Ekyc(OTP) |  |
|------------|---------------------------------------------|-----------|--|
| dhaar Numi | ber Verified                                |           |  |
|            |                                             | . 1       |  |
| load Docum | ent * [Size:SOOKB][Formot: .jpg, .jpeg, .pr | at)       |  |
| noose nie  | Farmer_registraion_process_n                | iow.pdf   |  |

- 8. Finally, he will click 'Save' button to edit the bank account details.
- 9. After the PO has submitted the bank account edit proposal, the following events will take place:
  - 9.1. The new bank account details will go for bank validation. Based on response of bank validation, the following results will come out:
    - 9.1.1. If the bank validation is successful, the 'Confirm' button will become enabled.

| rom Date(Purchase | e Date)     | To Date(Purchase Date)    |                      |                    | _          | _      |                    |         |
|-------------------|-------------|---------------------------|----------------------|--------------------|------------|--------|--------------------|---------|
| 02-09-2024        |             | 02-09-2024                | D                    |                    | Search     | Reset  |                    |         |
| Account No.       | IFSC        | Date of Procure           | Quantity<br>(In KG.) | Amount<br>(In Rs.) | Mobile No. | Action | Status             | Confirm |
| 1                 | SBIN0010424 | 18/03/2024<br>15:11:46 PM | 5998                 | 130936             | 9 5        | Edit   | Success by<br>Bank | Confirm |
| 1                 | WBSCOMCCB07 | 19/03/2024<br>15:15:04 PM | 3000                 | 65490              | ه <b>ک</b> | Edit   | Failed             | Confirm |
| 1                 | WBSCOMCCB07 | 20/03/2024<br>15:57:05 PM | 3000                 | 65490              | Ô          | Edit   | Failed             | Confirm |

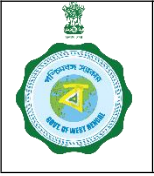

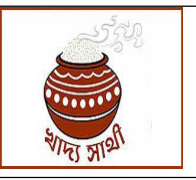

Ver. 1.0

Release Date: 03.09.24

9.1.2. If the bank validation fails for a reason other than name mismatch between the farmer and the bank account holder, it will come back to the PO and he will be able to edit the bank details again following the steps no. 1 to 7.

| rom Date(Purchase | e Date)     | To Date(Purchase D        | ate)                 |                    |            |        |                    |         |
|-------------------|-------------|---------------------------|----------------------|--------------------|------------|--------|--------------------|---------|
| 02-09-2024        |             | 02-09-2024                | •                    |                    | search     | Reset  |                    |         |
| Account No.       | IFSC        | Date of Procure           | Quantity<br>(In KG.) | Amount<br>(In Rs.) | Mobile No. | Action | Status             | Confirm |
| 15                | SBIN0010424 | 18/03/2024<br>15:11:46 PM | 5998                 | 130936             | 9 5        | Edit   | Success by<br>Bank | Confirm |
| 1                 | WBSCOMCCB07 | 19/03/2024<br>15:15:04 PM | 3000                 | 65490              | Ð          | Edit   | Failed             | Confirm |
|                   | WBSCOMCCB07 | 20/03/2024                | 3000                 | 65490              |            | Edit   | Failed             | Confirm |

- 9.1.3. If the bank validation fails for difference in name between the farmer and the bank account holder, the case will be assigned to the CPU.
  - 9.1.3.1. If the CPU approves the case, the bank validation will be deemed to be successful and 'Confirm' button will become enabled before the PO.

| rom Date(Purchase | Date)       | To Date(Purchase D        | ate)                 |                    |            | _      |                    |         |
|-------------------|-------------|---------------------------|----------------------|--------------------|------------|--------|--------------------|---------|
| 02-09-2024        |             | 02-09-2024                |                      |                    | Search     | Reset  |                    |         |
| Account No.       | IFSC        | Date of Procure           | Quantity<br>(In KG.) | Amount<br>(In Rs.) | Mobile No. | Action | Status             | Confirm |
| 1 5               | SBIN0010424 | 18/03/2024<br>15:11:46 PM | 5998                 | 130936             | 9 5        | Edit   | Success by<br>Bank | Confirm |
| 1                 | WBSCOMCCB07 | 19/03/2024<br>15:15:04 PM | 3000                 | 65490              | ۵          | Edit   | Failed             | Confirm |
|                   | WBSCOMCCB07 | 20/03/2024                | 3000                 | 65490              | 8          | Edit   | Failed             | Confirm |

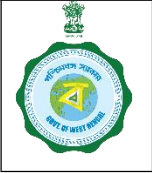

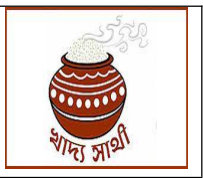

Ver. 1.0

Release Date: 03.09.24

9.1.3.2. If the CPU rejects the case, it will come back to the PO and he will be able to edit the bank details again following the steps no. 1 to 7.

| From Date(Purchase Date) |             | To Date(Purchase D        | ate)                 |                    | _          | _      |                    |         |
|--------------------------|-------------|---------------------------|----------------------|--------------------|------------|--------|--------------------|---------|
| 02-09-2024               |             | 02-09-2024                | •                    |                    | Search     | Reset  |                    |         |
| Account No.              | IFSC        | Date of Procure           | Quantity<br>(In KG.) | Amount<br>(in Rs.) | Mobile No. | Action | Status             | Confirm |
| 1 5                      | SBIN0010424 | 18/03/2024<br>15:11:46 PM | 5998                 | 130936             | 9          | Edit   | Success by<br>Bank | Confirm |
| , <b></b> ;              | WBSC0MCCB07 | 19/03/2024<br>15:15:04 PM | 3000                 | 65490              | Ð          | Edit   | Failed             | Confirm |
|                          | WBSCOMCCB07 | 20/03/2024                | 3000                 | 65490              |            | Edit   | Failed             | Confirm |

9.1.4. When the case is pending at the end of either bank or the CPU, neither 'Edit' nor 'Confirm' button will be enabled.